# 共有フォルダが開けない、スキャンできない場合の対処法.docx

## 内容

| Windows10の場合2 |  |
|---------------|--|
| Windows11の場合  |  |

### Windows10の場合

- 1. 「スタート(Windows マーク)」をクリック
- 2. 「設定」をクリック
- 3. 「ネットワークとインターネット」をクリック

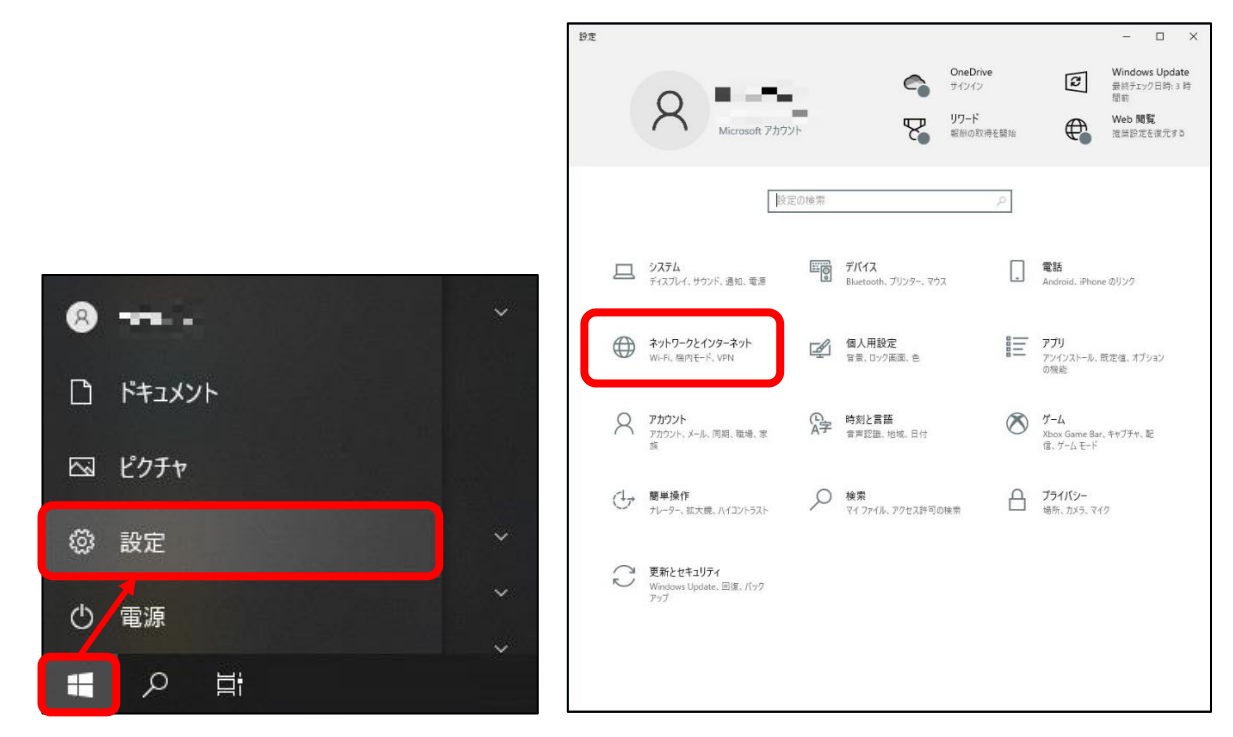

- 4. LAN ケーブルを利用の場合は 🗊、Wi-Fi を利用の場合は 📠 の「プロパティ」をクリック
- 5. 「プライベート」をクリック
- 6. 「←」(戻る)をクリック
- 7. 「イーサネット」の「共有の詳細オプションを変更する」をクリック

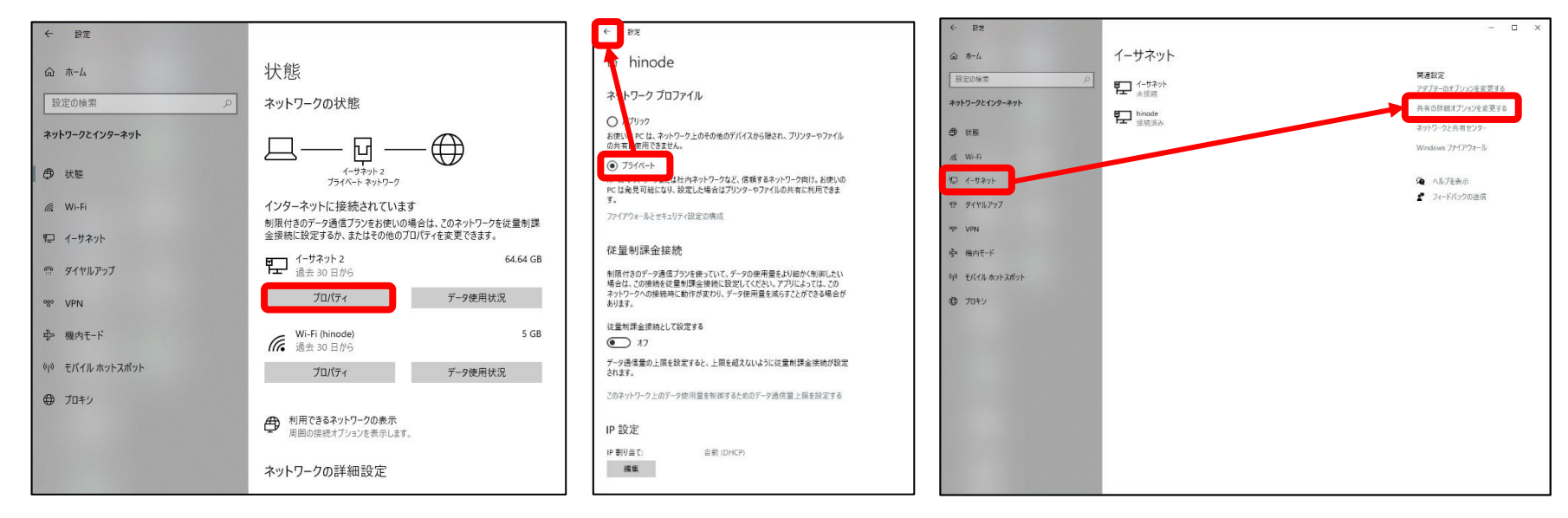

- 8. 「プライベート」から下記の項目にチェックを付ける
  - 「ネットワーク探索を有効にする」
  - 「ファイルとプリンターの共有を有効にする」
- 9. 「すべてのネットワーク」から下記の項目にチェックを付ける
  - 「共有を有効にして、ネットワークアクセスがある場合はパブリックフォルダー内を読み込みできるようにする」
  - 「128ビット暗号化を使用してファイル共有の接続を保護する」
  - 「パスワード保護共有を無効にする」

#### 10.「変更の保存」をクリック

| ●も<br>共有の詳細設定 ー                                                                                                    | □ × |               |   |
|----------------------------------------------------------------------------------------------------|-----|---------------|---|
| ← → ↑ •4 « ネットワークとインターネット > ネットワークと共有センター > 共有の詳細設定 ∨ ひ                                                                                                    | م   | ← → · ↑ •     | م |
| りのネットワーク プロファイル用に共有オプションを変更します Windows では、使用するネットワークごとに別々のネットワークブロファイルが作成されます。各プロファイルに対して、特定のオ<br>ションを選択できます。 プライベート (現在のプロファイル) ネットワーク 探索 ネットワーク 定義 ネットワーク 定義 たいのコンピューターは他のネットワーク コンピューターやデバイスを参照できるようにな<br>り、また他のキャトワーク コンピューターは他のネットワーク コンピューターやデバイスを参照できるようにな<br>り、また他のキャトワーク コンピューターは他のネットワーク コンピューターやデバイスを参照できるようにな<br>り、また他のキャトワーク コンピューターは他のネットワーク コンピューターやデバイスを参照できるようにな<br>リ、キャトワーク 広義 振されているデバイスの自動セットアップを有効にする。 アイルとプリンターの大事で 大事 に 市 ハレチック<br>アイルとプリンターの 大事 アイルとプリンターは、ネットワーク上の<br>コーチーからず に入口 細になります。 アイルとプリンターの共有を有効にする<br>アイルとプリンターの共有を有効にする アイルとプリンターは、ネットワーク上の<br>コーチーからず に入口 小グーの 大事を告 知らまっ アイルとプリンターの 大事を告 知らまっ アイルとプリンターの 大事を告 知らまっ アイント またはパブリック ・・・・・・・・・・・・・・・・・・・・・・・・・・・・・・・・・・・・ |     |               | ~ |
| ●変更の保存 キャンセル                                                                                                    |     | ● 変更の保存 キャンセル |   |

- 「スタート(Windows マーク)」をクリック
   ※以降の作業を行うと再起動が必要になるため作業中のシステムは終了させてください
- 12. 「Windows システムツール」から「コントロールパネル」をクリック
- 13. 「プログラム」をクリック

※画像と違う場合は右上の表示方法を「カテゴリ」に変更する

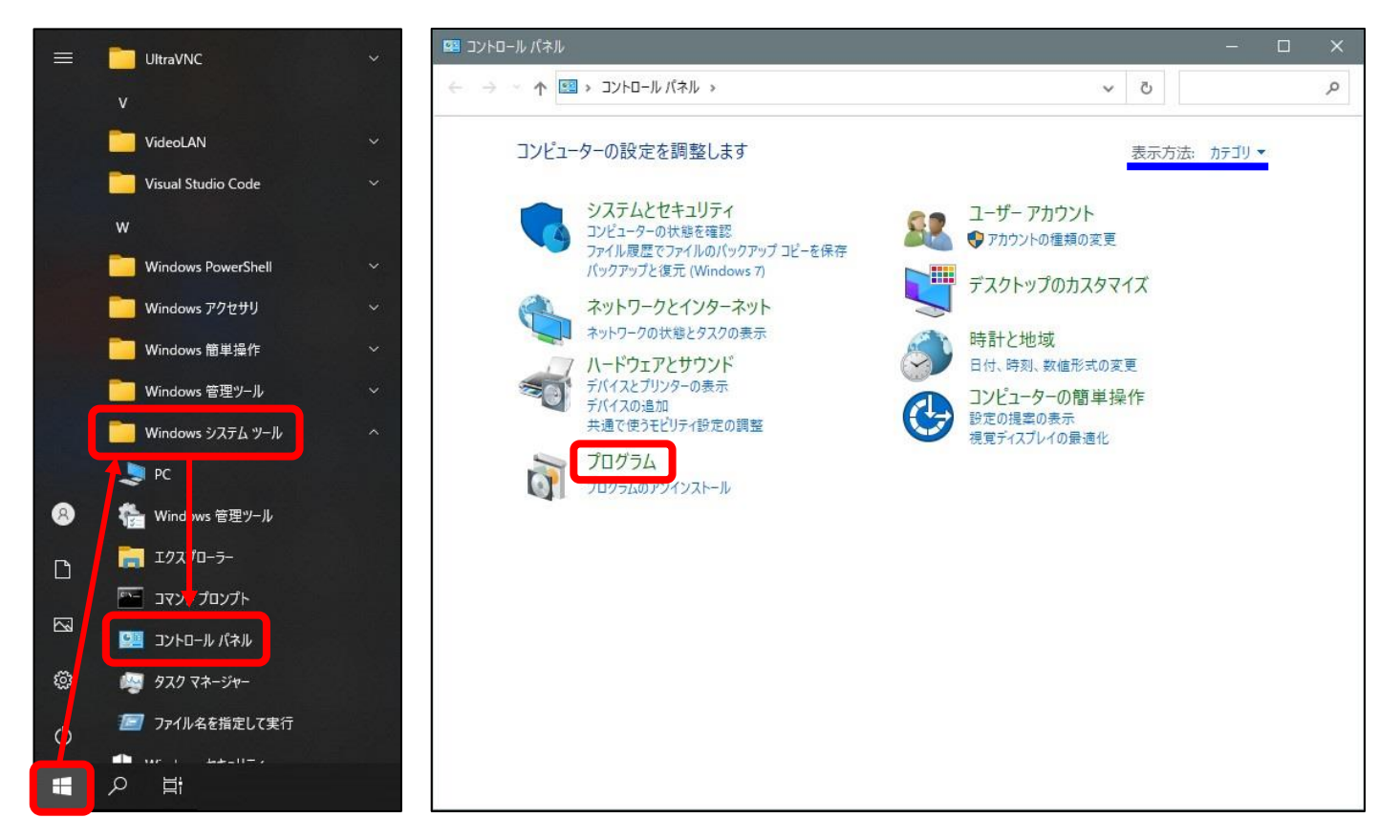

- 14. 「Windows の機能の有効かまたは無効化」をクリック
- 15. 「SMB1.0/CIFS ファイル共有のサポート」にチェックを付け「OK」をクリック ※「クライアント」、「サーバー」、「自動削除」にチェックが付いているか確認
- 16. 「今すぐ再起動」をクリック

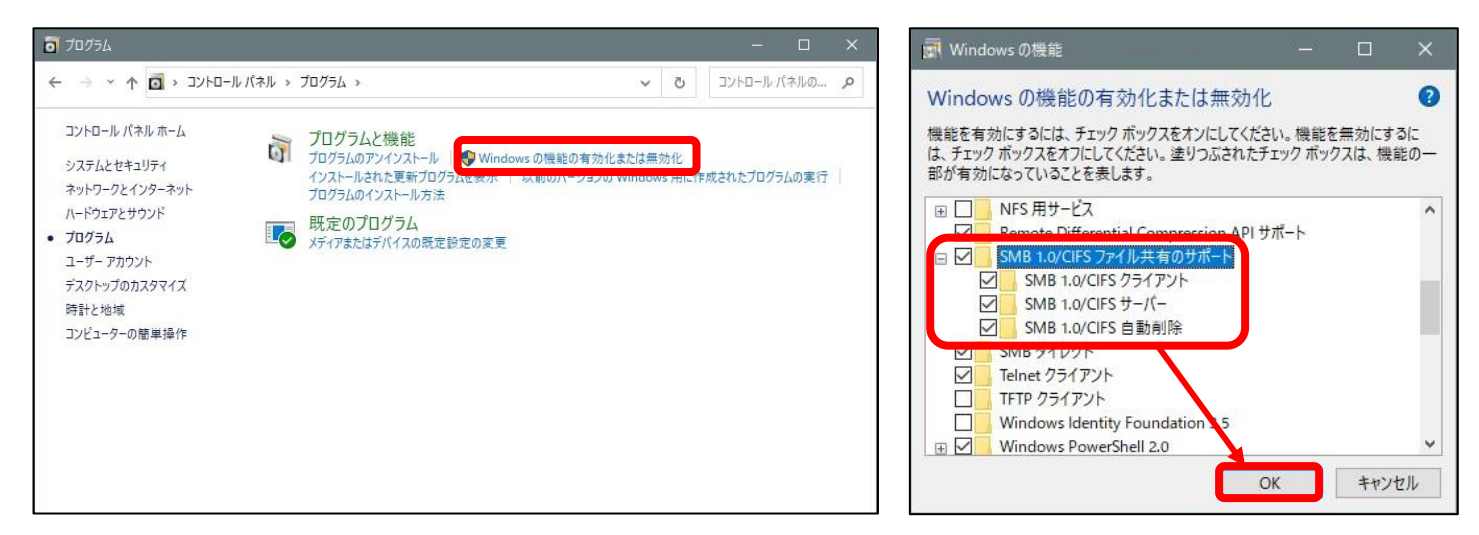

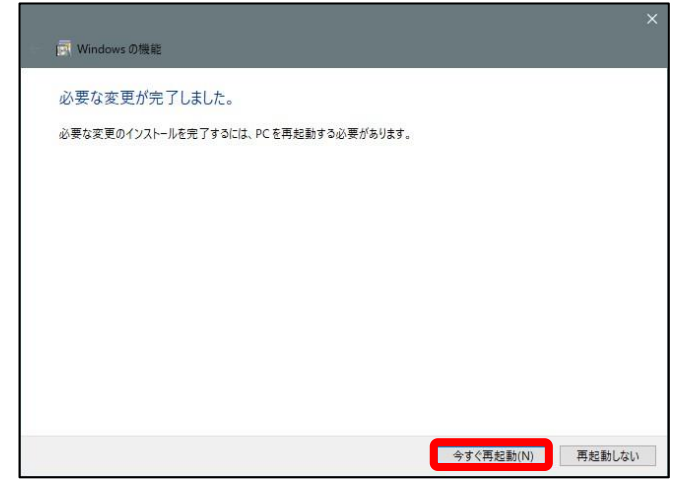

共有フォルダが開けない、スキャンできない場合の対処法.docx

### Windows11 の場合

- 1. 「スタート (Windows マーク)」をクリック
- 2. 「設定」をクリック
- 3. 「ネットワークとインターネット」をクリック
- 4. LAN ケーブルを利用の場合は Wi-Fi を利用の場合は の「プロパティ」をクリック

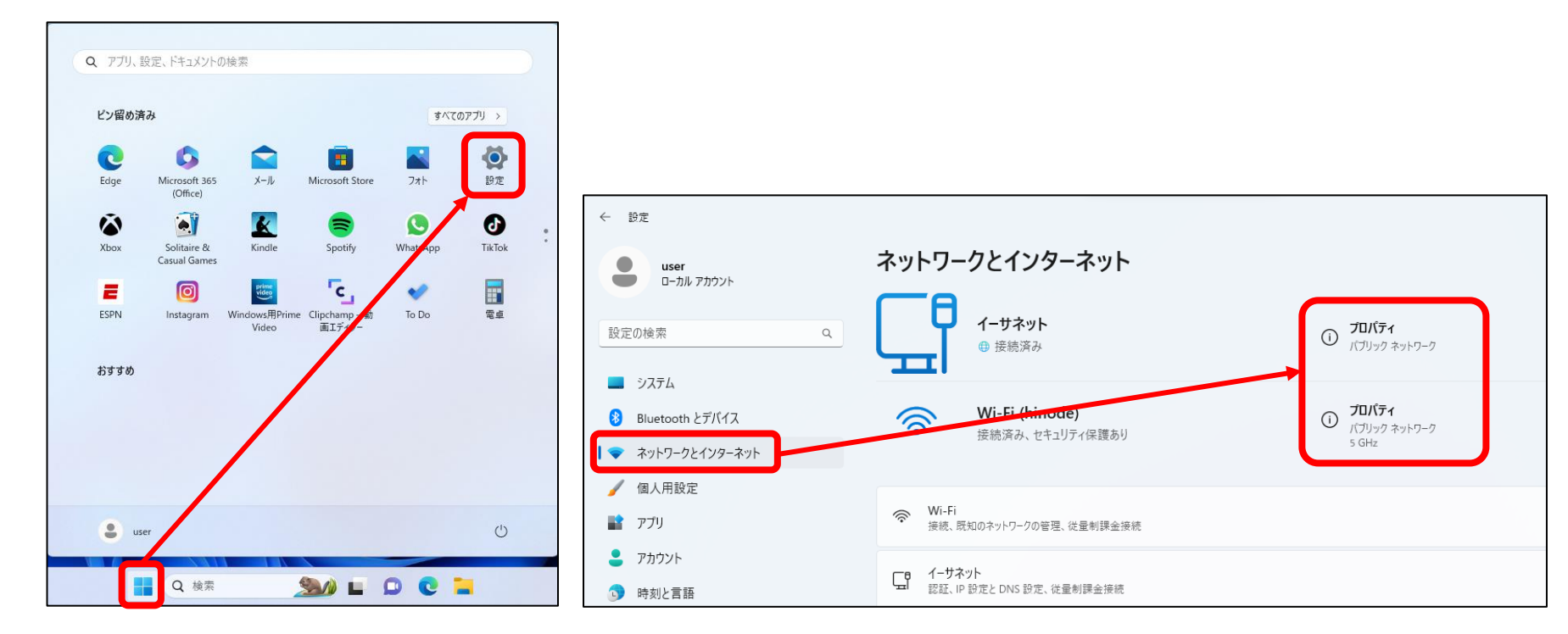

- 5. 「プライベートネットワーク」をクリック
- 6. 「ネットワークとインターネット」をクリック
- 7. 「ネットワークの詳細設定」をクリック
- 8. 「共有の詳細設定」をクリック

🔜 システム

😣 Bluetooth とデバイス

◆ ネットワークとインターネット

/ 個人用設定
 アプリ

2 アカウント

時刻と言語

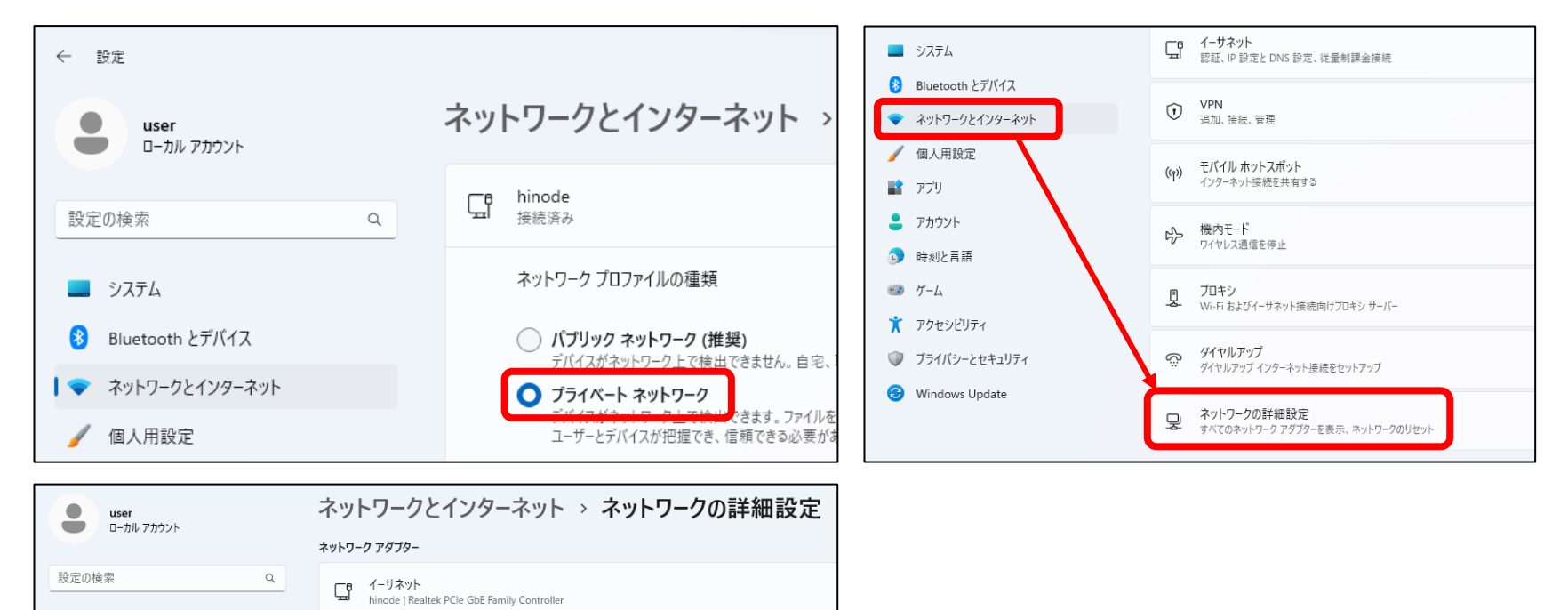

🛜 Wi-Fi

その他の設定

共有の詳細設定

hinode | Intel(R) Wireless-AC 9560 160MHz

Bluetooth ネットワーク接続 Bluetooth Device (Personal Area Network)

ネットワークの検出と共有の設定を変更する

- 9. 「プライベートネットワーク」を下記の設定に変更する
  - ネットワーク探索:オン
  - ネットワークに接続されたデバイスを自動的に設定する:チェック
  - ファイルとプリンターの共有:オン
- 10. 「すべてのネットワーク」から下記の項目にチェックを付ける
  - パブリックフォルダーの共有:オン
  - ファイル共有の接続:128ビット暗号化
  - パスワード保護共有:オフ

| <b>user</b><br>ローカル アカウント                | ネットワークとインターネット > ネットワークの詳細設定 > 共有の詳細                                                          | 設定                  |
|------------------------------------------|-----------------------------------------------------------------------------------------------|---------------------|
| 設定の検索 Q                                  | ブライペート ネットワーク                                                                                 | 現在のプロファイル ^         |
| <b>)</b> 7774                            | <b>ネットワーク探索</b><br>お使いの PC はネットワーク上の他のデバイスを検出したり、他のデバイスで検出されたりします                             | לא 💶                |
| ଃ Bluetooth とデバイス                        | ✓ ネットワークに接続されたデバイスを自動的に設定する                                                                   |                     |
| ┃ 💎 ネットワークとインターネット                       | ファイルとブリンターの共有                                                                                 |                     |
| 🥖 個人用設定                                  | ネットワーク上の他のユーザーがこのデバイスの共有ファイルやブリンターにアクセスすることを許可する                                              | π <sup>1</sup> /    |
| די די די די די די די די די די די די די ד | パブリック ネットワーク                                                                                  | ~                   |
| 💄 アカウント                                  |                                                                                               |                     |
| 動時刻と言語                                   | すべてのネットワーク                                                                                    | ^                   |
| 😳 ゲーム                                    | パゴリック フォルダーの共有                                                                                |                     |
| 🏋 アクセシビリティ                               | ネットワーク上の他のユーザーにバブリック フォルダー内のファイルの読み取りと書き込みを許可する                                               | オン 💶                |
| プライバシーとセキュリティ                            | <b>ファイル共有の接続</b><br>128 ビット暗号化をサポートするデバイスに使用する                                                | 128 ビット暗号化 (推奨) 🛛 🗸 |
| Windows Update                           | <mark>パスワード保護共有</mark><br>この PC のユーザー アカウントとパスワードを持つユーザーのみが、共有ファイル、プリンター、パブリック フォルダーにアクセスできます | <i>★</i> 7 ●        |

- 「スタート(Windows マーク)」から「全てのアプリ」をクリック
   ※以降の作業を行うと再起動が必要になるため作業中のシステムは終了させてください
- 12. 「Windows ツール」をクリック

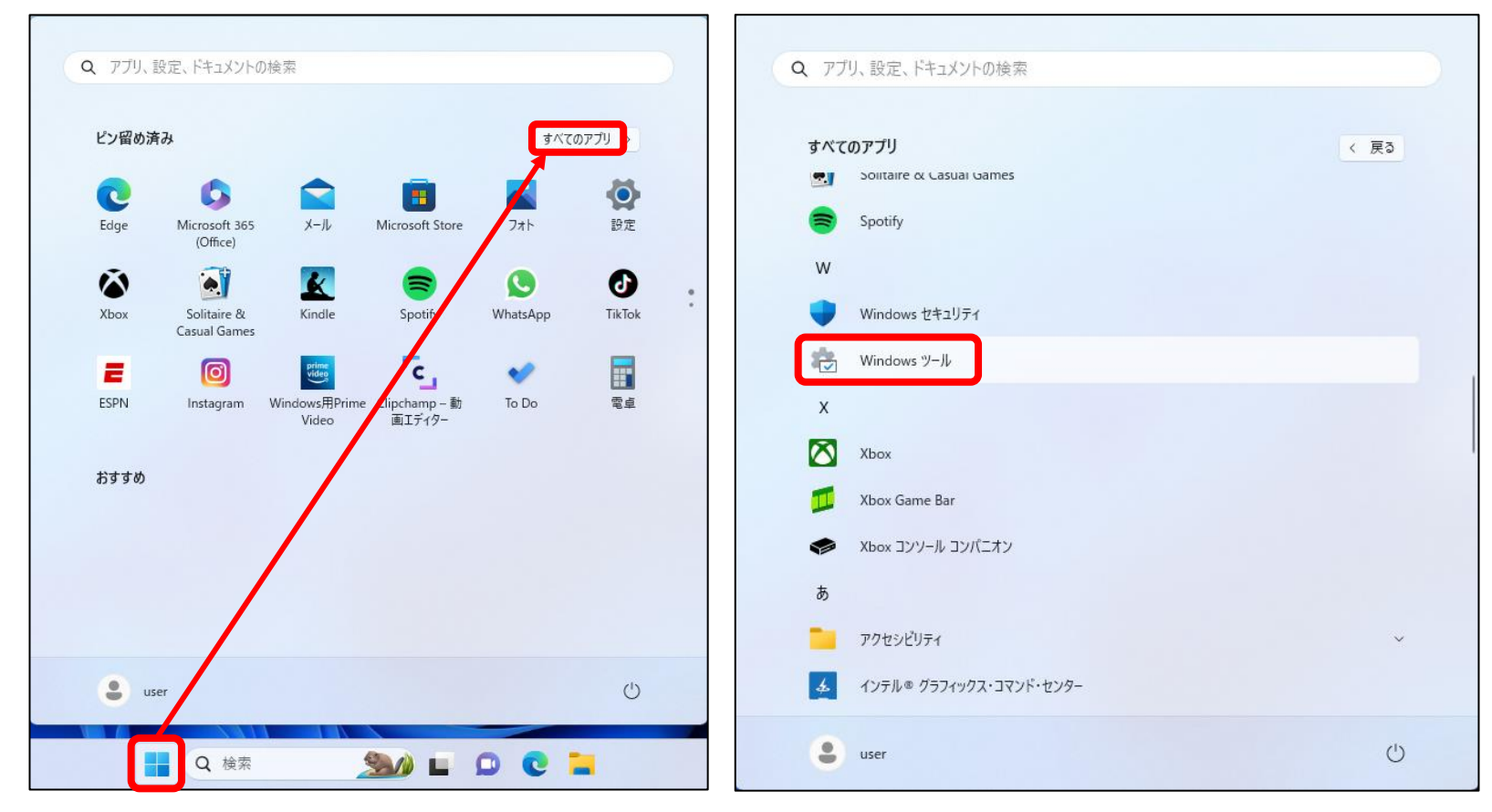

### 13. 「コントロールパネル」をクリック

14. 「プログラム」をクリック

※画像と違う場合は右上の表示方法を「カテゴリ」に変更する

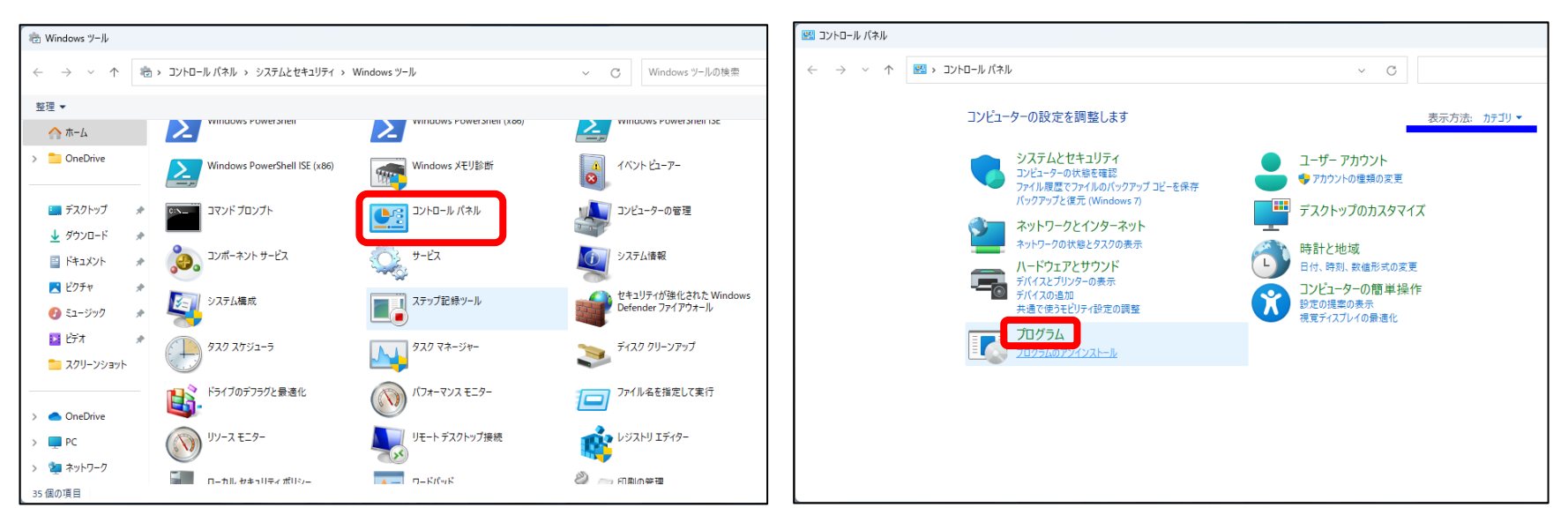

- 15. 「Windows の機能の有効かまたは無効化」をクリック
- 16. 「SMB1.0/CIFS ファイル共有のサポート」にチェックを付け「OK」をクリック ※「クライアント」、「サーバー」、「自動削除」にチェックが付いているか確認
- 17. 「今すぐ再起動」をクリック

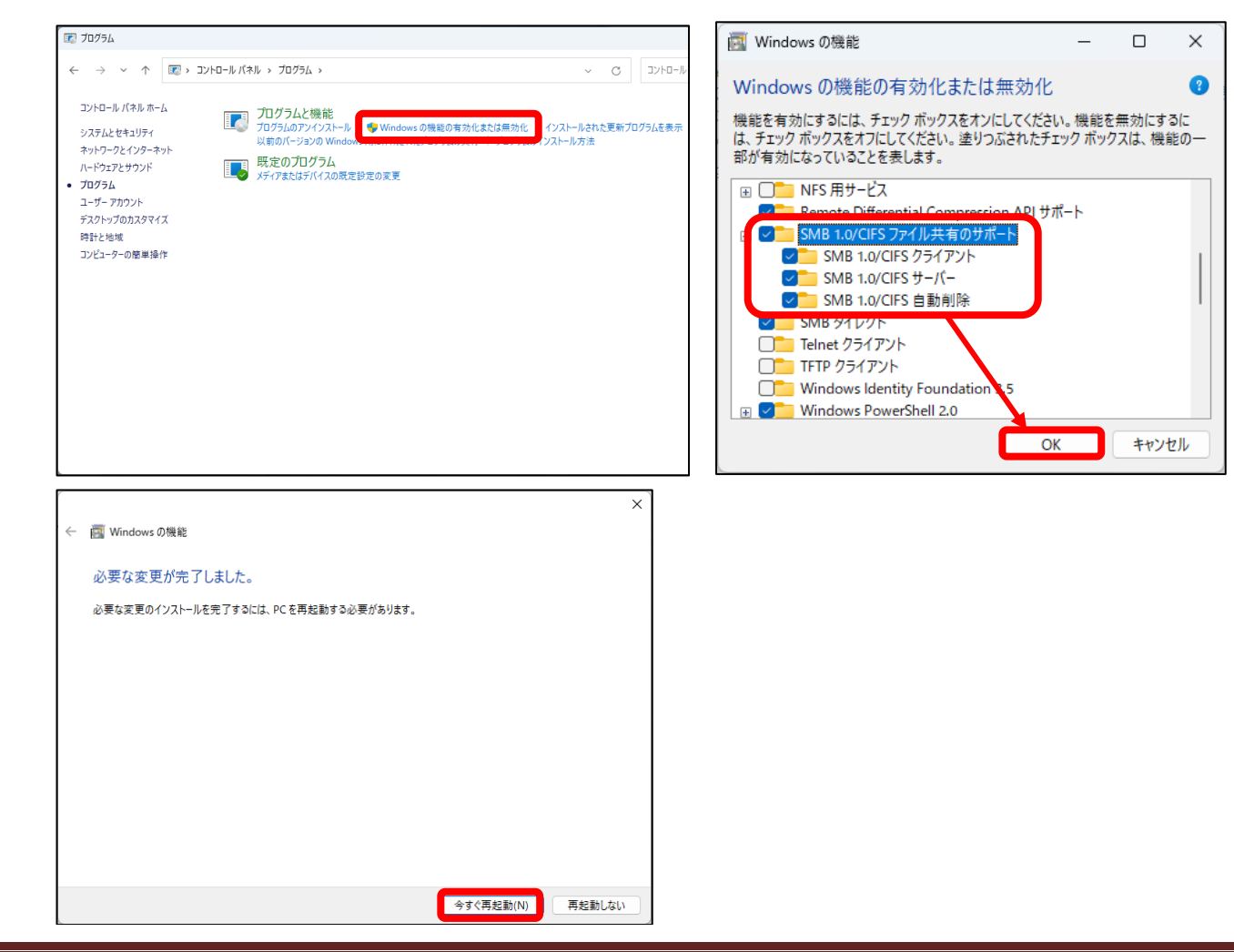

共有フォルダが開けない、スキャンできない場合の対処法.docx